# **MAUSB-100**

USB Reader/Writer

# **Quick Start Guide**

#### Introduction

Thank you for purchasing our product. This product is exclusively for reading and writing data to an xD-Picture Card (hereinafter referred to as "card"). You can transfer large amounts of data to and from the card quickly and easily using a computer equipped with a USB port (IBM PC/AT compatible and Macintosh). Before using this product, read this ma and the separate "Precautions" document carefully. Use the Quick Start Guide to become fam liar with this product. For additional details, read the Reference Manual (full instruction manual) on the provided CD-ROM.

#### Precautions

- Before using the MAUSB-100, make sure there is adequate space around the computer so that the MAUSB-100 can be connected properly. If there is not enough space for MAUSB-100 around the computer to allow a direct con use the provided USB extension cable.
- The MAUSB-100 may not be compatible with your computer hardware, software, or device drivers. If you connect the MAUSB-100 to a PC via a USB hub, keyboard or display, the MAUSB-100 may not function properly.
- In this case, connect the MAUSB-100 directly to the computer's USB port or use the provided USB extension cable.
  Do not release the hold switch, remove the card, disconnect the MAUSB-100 or set the write-protect switch while the red status lamp is lit. Doing so may destroy data on the card or damage the card.
- If you do not use the provided utility software when formatting a card in the MAUSB-100 with the connected computer, the card may not be recognized by the digital camera. Re-format the card with the digital camera or with the
- (Refer to the instruction manual of your digital camera for formatting.)
- The provided utility software is not compatible with Mac OS. If you are using a Macintosh, format the card with your digital camera
- The MAUSB-100 does not support a computer power-saving functions. Turn off the power-saving function before you use the MAUSB-100 with your computer.
- It is not possible to connect two or more MAUSB-100s to a single PC at the same time
- Do not swing the strap while attaching it to the MAUSB-100. Avoid banging the MAUSB-100 against hard objects.

## What's included

Make sure all the following items are included.

**OLYMPUS** 

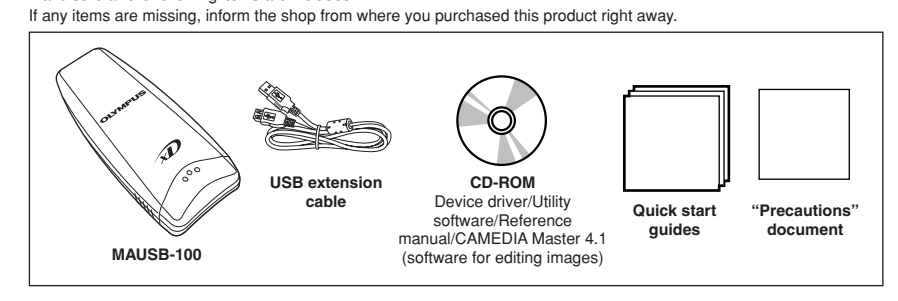

#### System requirements

Your computer must conform to the following minimum standards in order to use it with the MAUSB-100.

#### Compatible operating systems IBM PC/AT compatible:

- Pre-installed Windows 98/98 SE/Me/2000 Professional (referred to as Windows 2000 in this manual)/XP Power Mac G3/G4, PowerBook G3/G4, iMac/iBook/eMac series:
- Pre-installed Mac OS 9.0 9.2.2/X (v10.1.2 or later)
  USB interface compliant with USB Ver. 2.0 or Ver. 1.1
- Equipped with CD-ROM drive (required for device driver/utility software installation)

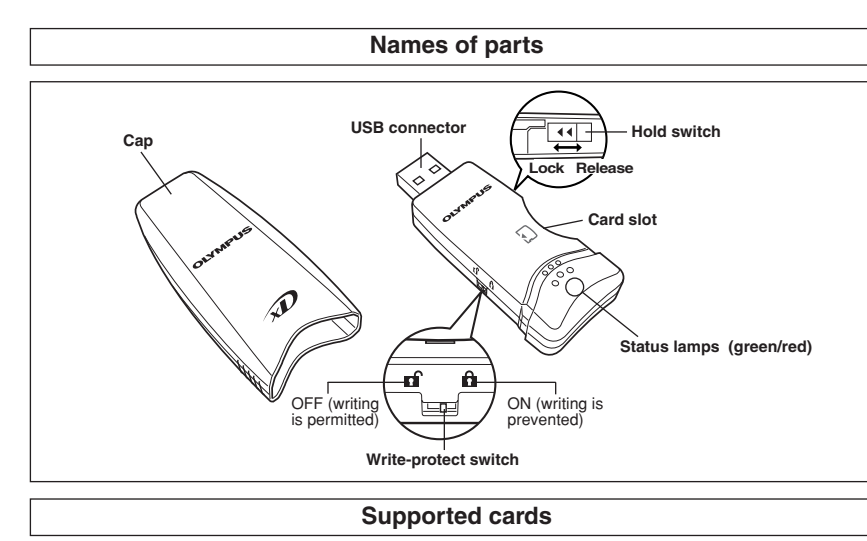

xD-Picture Card : 16MB/32MB/64MB/128MB/256MB/512MB (3.3V)

## OLYMPUS http://www.olympus.com/

- OLYMPUS CORPORATION Shinjuku Monolith, 3-1, Nishi Shinjuku 2-chome, Shinjuku-ku, Tokyo, Japan Customer support (Japanese language only): Tel. 0426-42-7499 Tokyo OLYMPUS AMERICA INC. Two Corporate Center Drive, Melville, NY 11747-3157, U.S.A. Tel. 1-631-844-5000 Technical Support (USA) 24/7 online automated help: http://support.olympusamerica.com/ Phone customer support: Tel. 1-888-553-4448 (Toll-free) Our phone customer support is available from 8 am to 10 pm (Monday to Friday) ET E-Mail: distec@olvmpus.com Olympus software updates can be obtained at: http://olympus.com/digital/ Adobe [Photoshop] Support Adobe software updates and technical information can be obtained at: http://www.adobe.com/support/ - OLYMPUS OPTICAL CO. (EUROPA) GMBH. -(Premises/Goods delivery: Wendenstrasse 14-18, 20097 Hamburg, Germany Tel. 040-237730 Letters: Postfach 10 49 08, 20034 Hamburg, Germany Hotline Numbers for customers in Europe: Tel. 01805-67 10 83 for Germany for Austria, Belgium, Denmark, France, Netherlands, Norway, Sweden, Switzerland, United Kingdom for Finland, Italy, Luxembourg, Portugal, Spain, Czech Republic for Greece, Croatia, Hungary, and the rest of Europe Tel. 00800-67 10 83 00 Tel. +49 180 5-67 10 83 Tel. +49 40-237 73 899

- Our Hotline is available from 9 am to 6 pm (Monday to Friday) E-Mail: di.support@olympus-europa.com
- Printed in Korea

#### Be sure to read the Reference Manual on the provided CD-ROM before use. For Windows (Also refer to "Using the MAUSB-100" below.)

#### Reading the Reference Manual on the CD-ROM

The Reference Manual is included on the provided CD-ROM as a pdf file. To read the pdf file, follow the steps below. Acrobat Reader will start up automatically and display the Reference Manual on the scree

## If you do not have Acrobat Reader

Acrobat Reader must be installed on your computer in order to read pdf files. To install Acrobat Reader, see "Installing the software" on the other side of this sheet

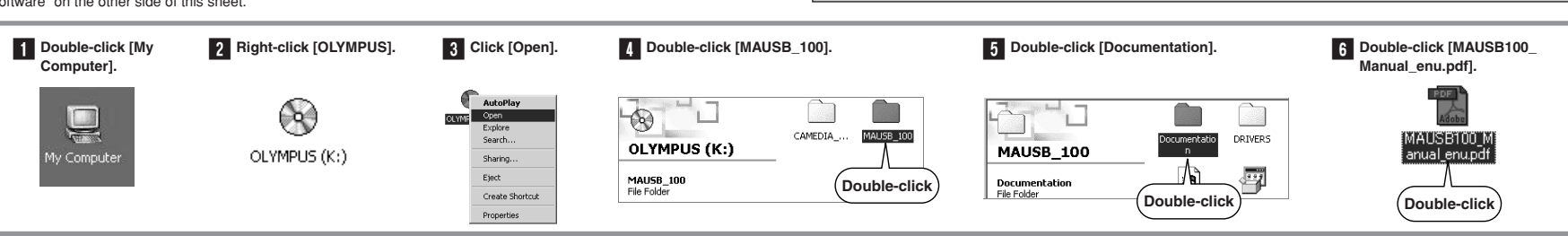

perform the steps below

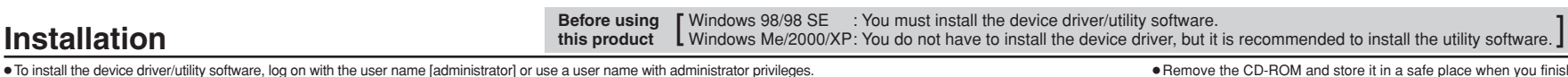

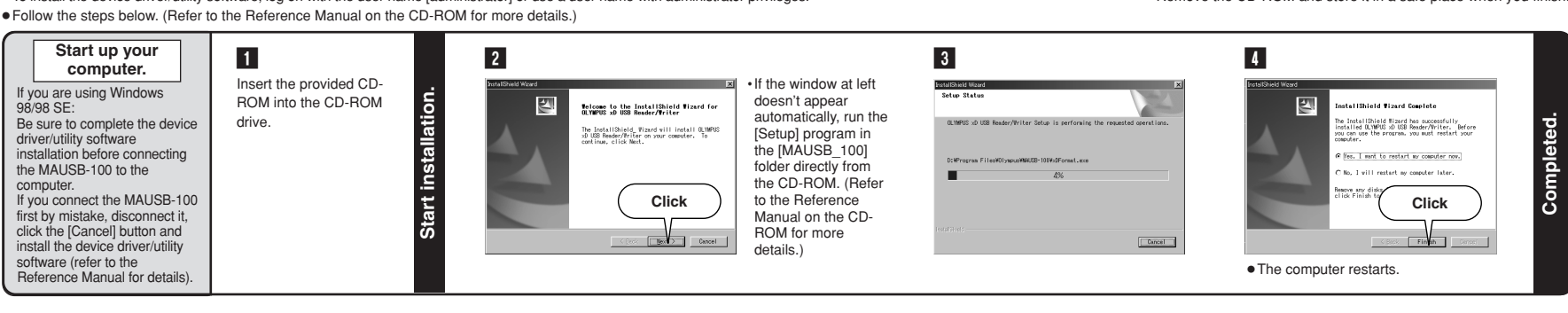

#### Be sure to read the Reference Manual on the provided CD-ROM before use. For Macintosh (Also refer to "Using the MAUSB-100" below.)

### Reading the Reference Manual on the CD-ROM

The Reference Manual is included on the provided CD-ROM as a pdf file. To read the pdf file, follow the steps at right. Acrobat Reader will start up automatically and display the Reference Manual on the screen

#### If you do not have Acrobat Reader

Acrobat Reader must be installed on your computer in order to read pdf files. To install Acrobat Reader, see "Installing the software" on the other side of this sheet.

Make sure the card is level and that the gold-colored

contact area is facing down. Insert the card all the

way into the slot and lock the hold switch.

0

[Windows]

[Macintosh]

VT559401

[Windows 98/98 SE]

switch

ease the hold

(5) Disconnect the MAUSB-100 from your computer.

. For Windows XP, the message box appears when the balloon help is on.

4. Unplug the MAUSB-100 from the computer's USB port.

Brag a biop and card should not into the mach both.
 Make sure that the status lamps go out completely.
 Unplug the MAUSB-100 from the computer's USB port.

. Drag & drop the card's icon onto the Trash icon

If a card is already inserted in the MAUSB-100, follow steps 1 - 3 in "(4) Removing a card".

Make sure that the red status lamp is NOT on, then unplug the MAUSB-100 from the computer's USB port. [Windows Me/2000/XP] 1. Left-click the [Safely Remove Hardware] icon on the taskbar.

A message titled [Safely remove USB Mass Storage Device - Driver (K:)] appears on the taskbar. Click on it.
 The drive letter (K:) above will differ depending on your computer.
 Make sure that the red status lamp is NOT on, then click the [OK] button.

The message that appears with the [Safely Remove Hardware] icon may differ depending on your computer

Close all software programs that are using data on the card (e.g. Explorer, graphics applications) before removing the card. Otherwise, you cannot

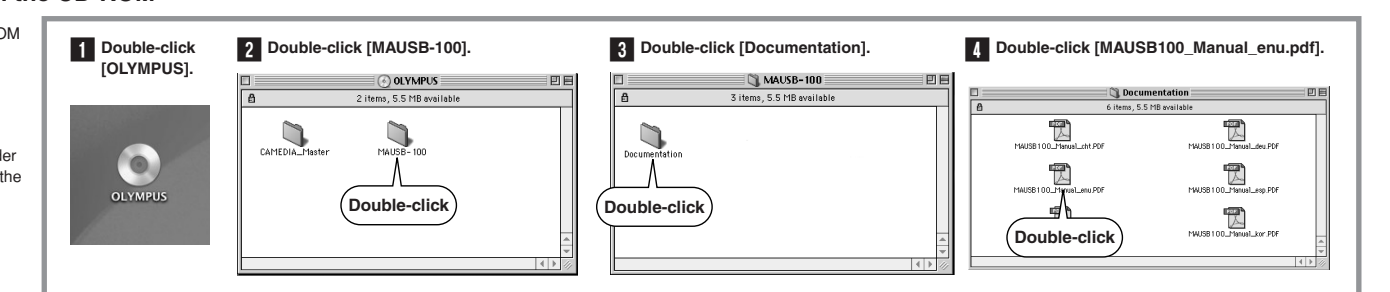

Windows

Macintosh

USB Port (Type

. USB port has

÷

The computer's

se, you cannot perform this step

Computer] from the desktop

card icon appears on the desktop

When you load the CD-ROM on your computer, the device driver/utility software installation starts

• Remove the CD-ROM and store it in a safe place when you finish

automatically. If you want to read the Reference Manual before installing the device driver/utility

software, cancel the [InstallShield Wizard] window in step 2 in "Installation" on this sheet and

#### Refer to the Reference Manual on the CD-ROM for Using the MAUSB-100 (for Windows/Macintosh) more details. (1) Insert a card into the MAUSB-100.

### Set the write-protect switch.

Before connecting the MAUSB-100 to your computer, set the write-protect switch to ON or OFF as required.

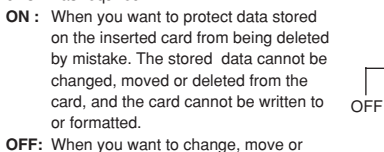

A

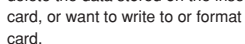

Note

protect switch to ON to prevent accidental deletion.

(4) Remove the card. Attention!: If you do not follow the steps below, the data on the card may be damaged.

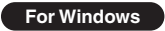

- 1. Double-click [My Computer] on the desktop 2. Right-click the corresponding [Removable Disk] icon, then click [Eject] in the pop-up menu.
- · The card will not be ejected when [Eject] is
- 3. Make sure that the red status lamp is NOT on then release the hold switch, and pull the card

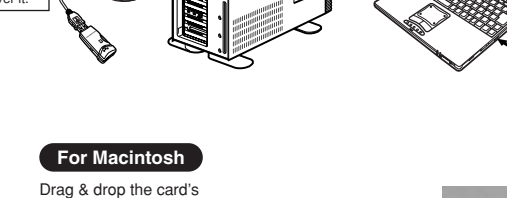

When the MAUSB-100 is connected to your computer, it is recognized as a [Removable Disk]

and the green status lamp lights up. You can see the [Removable Disk] icon by opening [My

When the MAUSB-100 is connected to your computer, the green status lamp lights up. The

(3) Connect the MAUSB-100 to your computer.

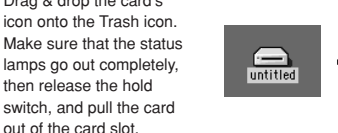

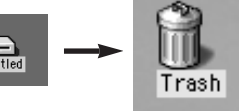

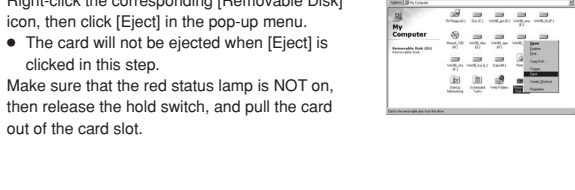

delete the data stored on the inserted card, or want to write to or format the If you have important data stored on the card, set the write

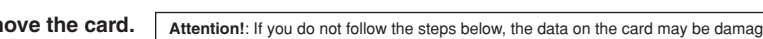

Remove the

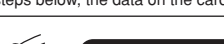

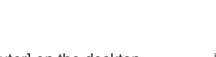

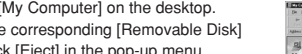

6 Copy files.

You can copy files the same way as you would copy files from a floppy disk, etc. Simply drag & drop the original files you want to copy onto the hard drive, etc.

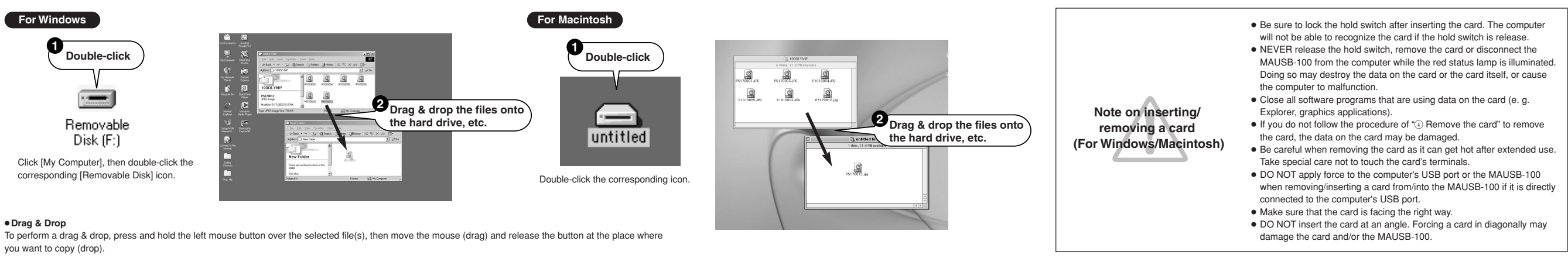

## Using the provided utility software [xDFormat] (compatible with Windows 98/98 SE/Me/2000/XP)

This utility software allows you to format the mounted card on your computer so that it is equivalent to the formatting used by Olympus digital cameras. This makes it easier to use xD-Picture Cards in your computer environment.

Notes: • Formatting erases all data on the card. All important data should be copied to a hard disk, etc. beforehand.

Soft the MAUSE-100's write-protect switch to OFF before you start formatting.
 Close all software programs that are using data on the card (e.g. Explorer, graphics applications) before you start formatting.

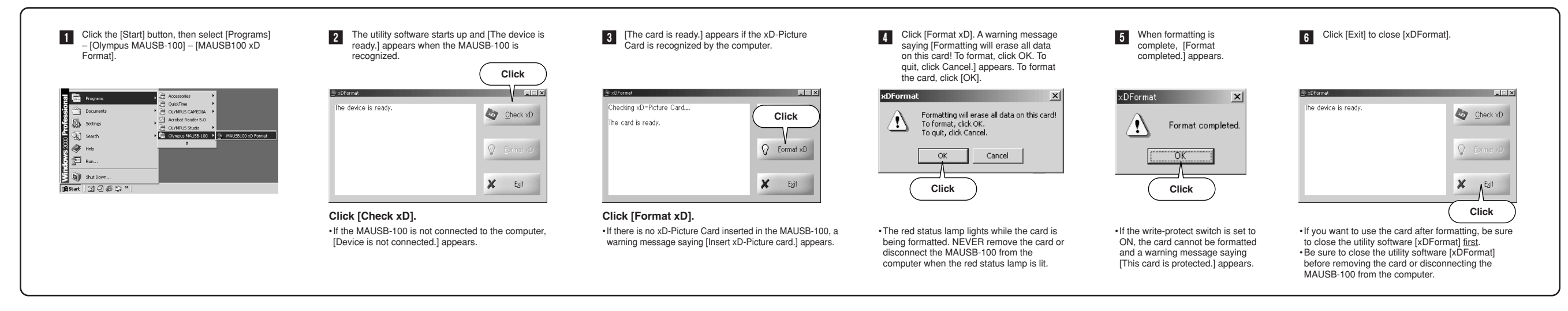

| Installing the software (CAMEDIA Master 4.1/QuickTime 5.0/Acrobat Reader™5.0 for Windows, Acrobat Reader™4.0 for Macintosh)                                                                                                    |                                                                                                    |                                                                                                    |
|----------------------------------------------------------------------------------------------------|----------------------------------------------------------------------------------------------------|----------------------------------------------------------------------------------------------------|
| CAMEDIA Master 4.1 is image editing software that allows you to view digital camera images, create panoramas /wallpaper /calendars, and much more. Installing it is the best way to fully enjoy your digital                                                                                                    | Acrobat Reader™ 5.0                                                                                                    | Acrobat Reader™ 4.0                                                                                                    |
| possibilities.         System requirements         Make sure your computer meets the following minimum system requirements.         Macintosh         Macintosh         Pentium II or later<br>64MB or greater<br>120MB minimum available HD space<br>Windows 98, 98 SE, Me, 2000, XP<br>USB port       Power Mac G3 or later<br>40MB or greater for applications<br>120MB minimum available HD space<br>Mac OS 9.0 or later/OS X (10.1 or later)<br>USB port                                                                                                    | <ul> <li>Users who already have Acrobat Reader installed on their computers can skip this section.</li> <li>Users who do not have Acrobat Reader installed on their computers need to install it to read the manuals in pdf. format.</li> <li>When the installation of CAMEDIA Master software is completed, its manual is also installed automatically.</li> <li>1. When the CAMEDIA Master Setup window appears, click <b>OK</b> to install Acrobat Reader.</li> <li>2. The Acrobat Reader 5.0 installation window appears. Click <b>Next</b>.</li> <li>3. Choose a destination for the software. The setup program will automatically install Acrobat Reader in the folder shown in the window, but you can also select another folder. Make your selection and click <b>Next</b>.</li> <li>4. When the <b>Thank you for choosing Acrobat Reader!</b> message appears, click <b>OK</b>.</li> </ul> | <ul> <li>Users who already have Acrobat Reader 4.0 installed on their computers can skip this section.</li> <li>Note for Mac OS X users:</li> <li>Use the Acrobat Reader pre-installed to your Macintosh. Skip this section as well.</li> <li>Users who do not have Acrobat Reader installed on their computers need to install it to read the manuals in pdf. format.</li> <li>When the installation of CAMEDIA Master software is completed, its manual is also installed automatically.</li> <li>1. Follow steps 1 to 7 of the CAMEDIA Master installation procedure and double-click the Acrobat Reader Installer icon.</li> <li>2. The Acrobat Reader 4.0 installation window appears. Click Continue.</li> <li>3. Choose a destination for the software. The setup program will automatically install Acrobat Reader in the folder shown in the window up can also select another folder Make your selection and click Install</li> </ul>                                                                                                    |
| Windows                                                                                                    | Macintosh                                                                                                    | 4. When the installation is successful, a message appears. Click <b>Quit</b> .                                                                                                    |
| QuickTime 5.0                                                                                                    | CAMEDIA Master 4.1                                                                                                    | Downloading images                                                                                                    |
| <ul> <li>Disable any virus protection software installed on your computer before proceeding with the installation.</li> <li>1. Start Windows and insert the provided CD into your CD-ROM drive.<br/>From the desktop open My Computer → right-click OLYMPUS (CD-ROM drive icon) → select Open → double click CAMEDIA_Master → and then double-click Setup.exe.</li> <li>2. [QuickTime Installation reminder] appears. Click [Next] to install QuickTime.</li> <li>If QuickTime 5.0 is already fully installed on your computer, the installation screen of CAMEDIA Master 4 appears. Go to "CAMEDIA Master 4.1" below.</li> <li>3. After the Welcome to QuickTime 5 installation window appears, two dialog boxes will pop up. Click Next in bot to begin installation.</li> <li>5. Choose a destination for the software. The setup program will automatically install QuickTime 5.0 in the fold shown in the window, but you can also select another folder. When you are done, click Next.</li> <li>6. Choose a program folder. The setup program will automatically create a program folder entitled QuickTime, by ou can also type a new folder name, or choose one of your existing folders. Make your selection and click Next</li> <li>7. Click Next to install the QuickTime Plug-in for Web Browsers into Microsoft Internet Explorer, Netscape Navigato or Netscape Communicator.</li> <li>8. The QuickTime 5.0 and QuickTime Plug-in files will now be copied to the appropriate folders on your PC.</li> </ul> | 1. Start your Macintosh.     2. Turn off any virus protection software.     3. Insert the provided CD into your CD-ROM drive.     4. The CD-ROM window automatically appears. If the screen does not appear, find the CD-ROM icon on your desktop     and double-click it.     5. Double-click on the CAMEDIA Master folder.     6. Double-click on the desired language icon.     7. Double-click the folder that matches your operating system.     8. Double-click the "CAMEDIA Master Installer" icon.     9. Follow the on-screen prompts to continue installing the program. We recommend using all of the suggested settings.     10. The CAMEDIA Master 4.1 files will now be copied to the appropriate folder on your Macintosh.     11. Click OK to leave the installer.     Note:     If a Restart button is displayed, click it to restart your Macintosh.                                | <ul> <li>Following the instructions below, you can download images from the MAUSB-100 using CAMEDIA Master 4.1. For detailed CAMEDIA Master 4.1 instructions, please refer to the instruction manual in pdf. format automatically installed in your hard drive when you complete the CAMEDIA Master 4.1 installation. This file can be found in the CAMEDIA Master software folder.</li> <li>1. Open the Olympus CAMEDIA Master software.</li> <li>2. In the main menu, click the From Media button. The From Media dialog box appears.</li> <li>3 Click the Browse button and select the source of the images. (Browse to the appropriate drive icon and make sure to select the folder containing the images. Then click OK.)</li> <li>Note: The thumbnails of all of the images on the media will appear, with the file name appearing below each thumbnail. For images dialog box, select the My Albums tab, and select Album.</li> <li>5. Select an album from the list of albums. You can also create a new album to hold the images.</li> <li>6. Click the Get Images button. This copies all of the images to the destination album or folder. When all the images have been transferred, a message appears in the Get Images message box saying that downloading is complete. Select Browse images now to display the images.</li> </ul> |
| <ol> <li>9. When three QuickTime Settings dialog boxes appear in succession, click Next for the first two and Finish for the</li> </ol>                                                                                                    | e Quick i me 5.0                                                                                                    | complete. Coloct Drowed images new to display the images.                                                                                                    |
| last.<br>10. When the screen appears telling you that the installation is complete, click <b>Close</b> to finish QuickTime installatio<br>Check the marks if you would like to view the README files and launch QuickTime Player.<br>11. The installation screen of CAMEDIA Master will appear. Follow the on-screen instructions.                                                                                                    | You do not need to install QuickTime 5.0 if this version is already fully installed to your computer. If your Macintosh has an earlier version of QuickTime, you must install version 5.0.<br>Note for Mac OS X users:                                                                                                    |                                                                                                    |
| CAMEDIA Master 4.1                                                                                                    | See the Quick time pre-installed to your machinesit: only this section:     Follow steps 1 to 7 of the CAMEDIA Master installation procedure and double-click the QuickTime Installer icon.                                                                                                    |                                                                                                    |
| <ol> <li>When the installation screen of CAMEDIA Master appears, click Next to bring up the licensing agreement. Click<br/>Yes to accept the terms of the licensing agreement, or No to cancel the installation.</li> <li>Enter User Name and Serial Number for registration. Click Next.</li> <li>Serial Number is printed on the CD package.</li> <li>Choose a destination for the software. The setup program will automatically install CAMEDIA Master 4.1 in the<br/>folder shown in the window, but you can also select another folder. When you are done, click Next.</li> <li>Choose a program folder. The setup program will automatically create a program folder entitled OLYMPU<br/>CAMEDIA, but you can also enter a new folder name, or choose one of your existing folders. Make yo<br/>selection and click Next. Click Next again to confirm.</li> </ol>                                                                                                    | <ol> <li>The Welcome to QuickTime 5 installation window appears. Click Continue to begin installation.</li> <li>Click Agree to accept the terms of the licensing agreement, or Disagree to cancel the installation.</li> <li>Click Agree to accept the terms of the licensing agreement, or Disagree to cancel the installation.</li> <li>Choose an installation type. To work properly, the Recommended installation is needed. Make sure that the selected installation type is Recommended, then click Continue.</li> <li>The QuickTime 5.0 files will now be copied to the appropriate folders on your Macintosh. When the next screen appears, click Quit.</li> <li>When three QuickTime Settings dialog boxes appear in succession, click Next for the first two and Finish for the last. When complete, you may restart your computer.</li> </ol>                                              |                                                                                                    |

Master Setup appears to install Acrobat Reader, go to "Acrobat Reader 5.0". 6. A README file is displayed. When you are finished reviewing the information, close the window. The screen returns to the Olympus Software Setup Menu. Note: Your PC may restart.

5. When the "Setup of CAMEDIA Master 4.1 has been completed" dialog box appears, click "Finish". If CAMEDIA